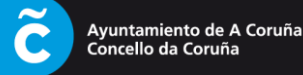

1.- Acceder á paxina de formalización de inscricións en liña a través da ligazón proporcionada por correo electrónico, unha vez nesa páxina premer no botón **"Identificación cidadanía"** 

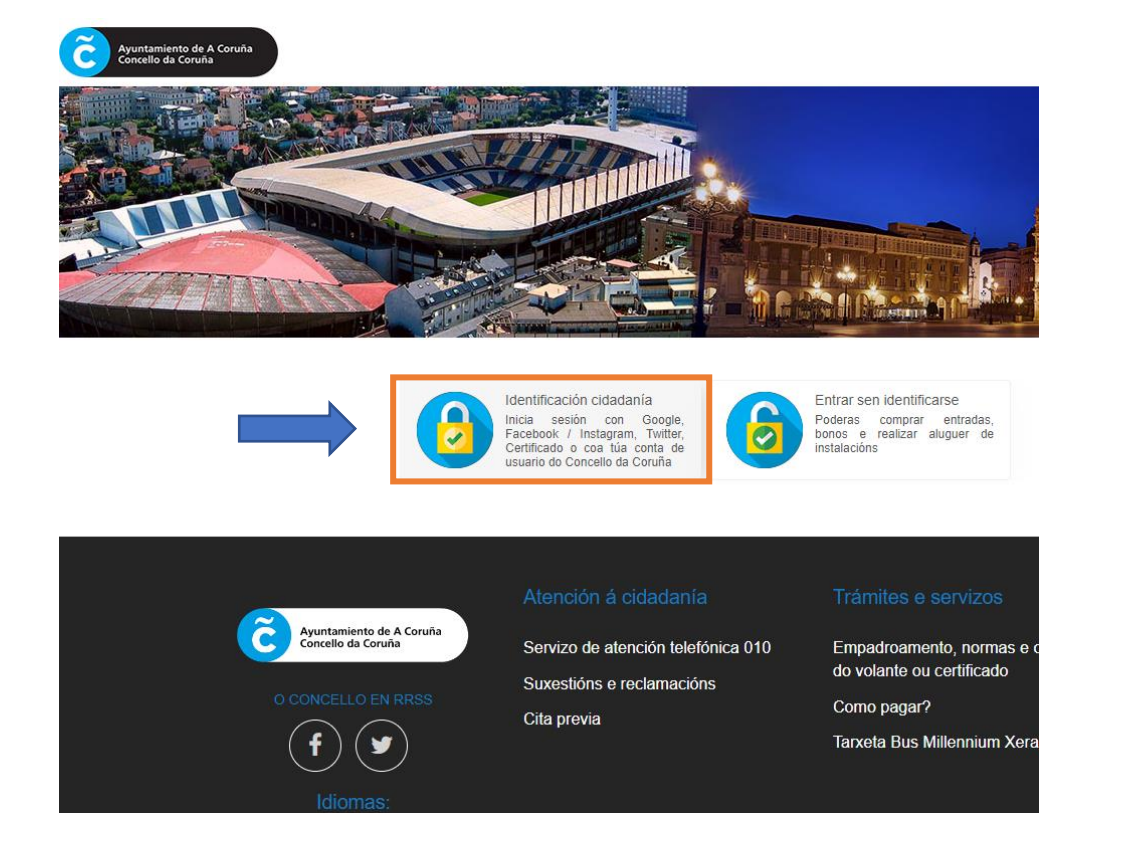

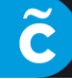

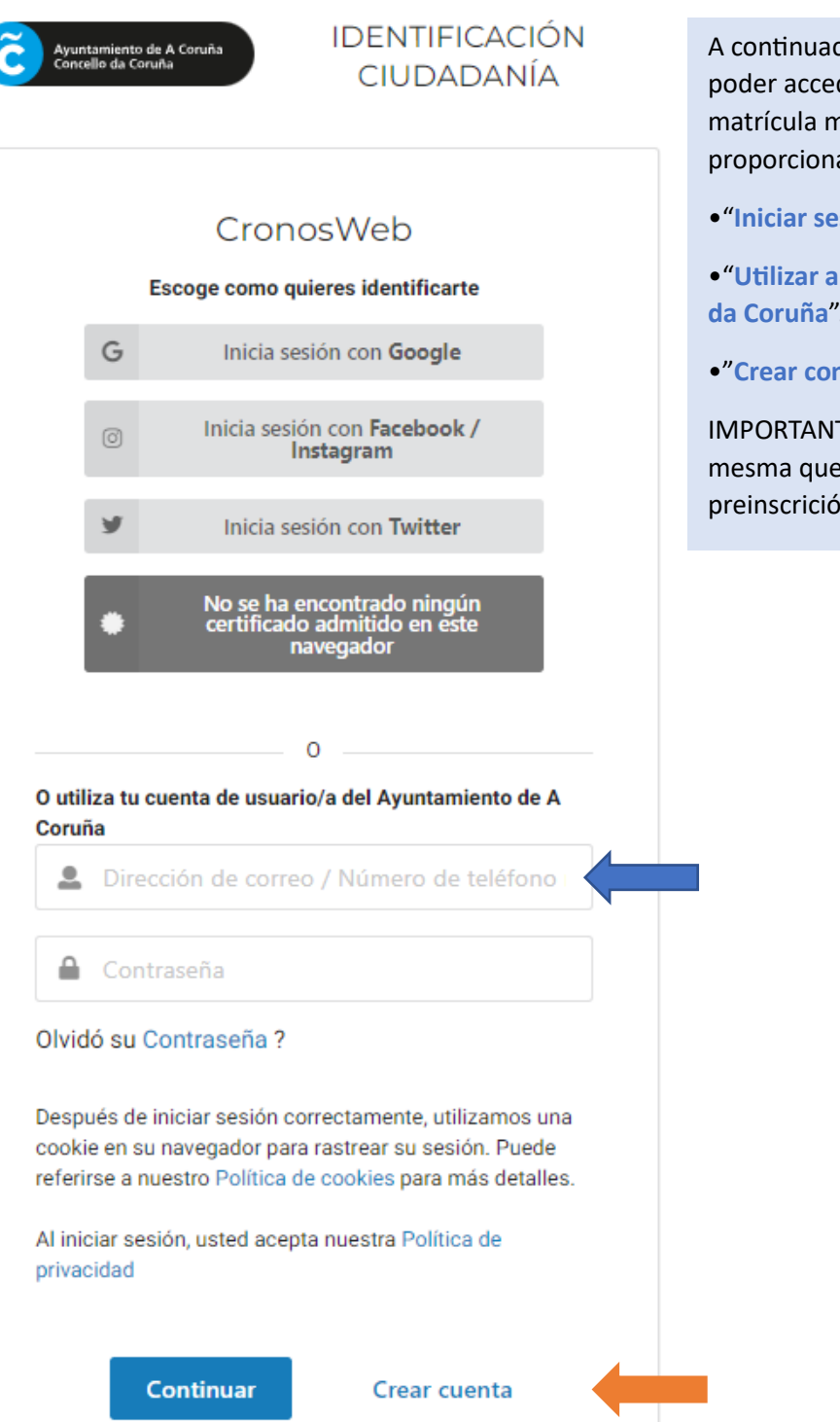

A continuación, deberase iniciar sesión para poder acceder a a formalización de dita matrícula mediante a seguinte pantalla, que proporciona tres opcións:

- "Iniciar sesión con Google"
- "Utilizar a conta de usuario/a do Concello da Coruña".
- •"Crear conta"

IMPORTANTE: A conta de correo debe ser a mesma que a que se indicou no formulario de preinscrición nos campamentos.

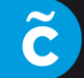

Se escolle a opción "Crear conta", pasará a unha pantalla como a seguinte:

| Re<br>Po | llena el formulario con algunos datos básicos.<br>drás cambiarlos más adelante si lo deseas. |
|----------|----------------------------------------------------------------------------------------------|
| Corre    | eo electrónico (*)                                                                           |
| $\sim$   | Introduce una dirección de correo electrónico válio                                          |
| Elije t  | tu contraseña de acceso (*)                                                                  |
|          | Contraseña                                                                                   |
| Repit    | e la contraseña (*)                                                                          |
| £        | Contraseña                                                                                   |
| Nom      | bre (*)                                                                                      |
|          | Introduce tu nombre                                                                          |
| Apell    | idos (*)                                                                                     |
|          | Introduce tus apellidos                                                                      |
| Alias    | (*)                                                                                          |
| Θ        | Introduce tu alias                                                                           |
| Móvi     | I                                                                                            |
|          | Introduce tu número de teléfono                                                              |
| A        | registrarte aceptas los términos y condiciones de uso                                        |

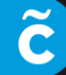

Unha vez cumprimentado o formulario "Crear Conta" e iniciada a sesión, deberá **premer** en "Inscrición en Campamentos" e seguir os pasos indicados:

| Alugueres                                              |                           |             |
|--------------------------------------------------------|---------------------------|-------------|
|                                                        |                           | todas       |
| Pádel                                                  | Campos fútbol da Torre    | Elixe a IDM |
|                                                        |                           |             |
| Aluguer por actividade deportiva                       |                           |             |
| - 1000                                                 |                           |             |
| Baloncesto                                             | Chave                     | Fútbol Sala |
| Campamentos Deportivos Mu                              | unicipais   Verán 2023    |             |
| Inscrición nos Campamentos Deport                      | ivos Municipais           |             |
| CAMPAMENTOS<br>DEPORTIVOS<br>Inscrición en Campamentos |                           |             |
| Documentación para formalizar a in                     | escrición nos Campamentos |             |

Accederá á seguinte pantalla, onde aparecerá o campamento onde ten praza:

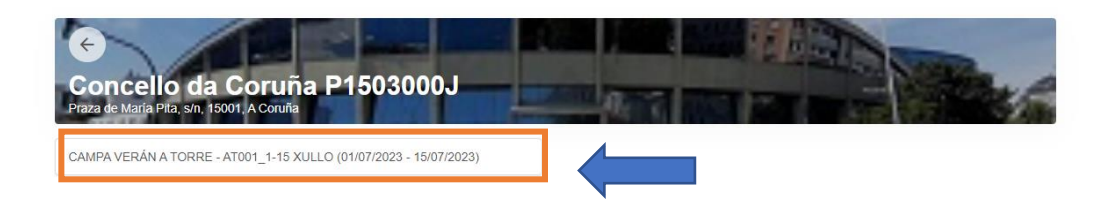

Deberá premer no campamento correspondente, e pasará á pantalla de pago:

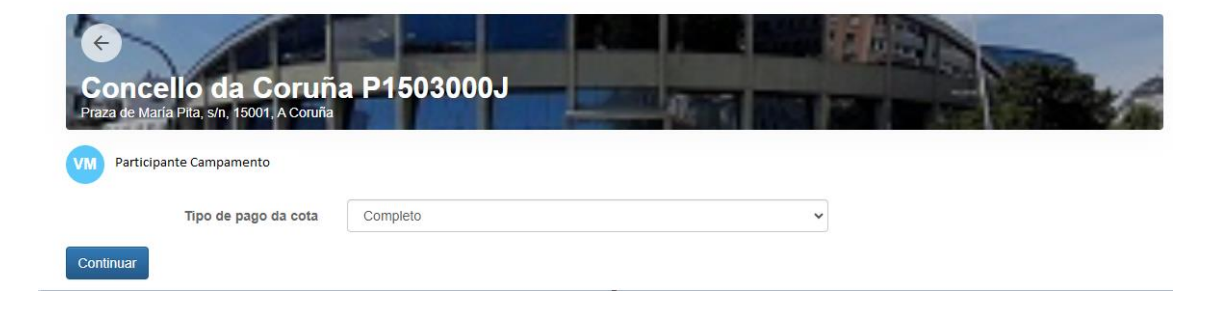

Premer en "Continuar"

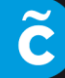

| Praza   | oncello da Coruña P1503000J<br>a de María Pita, s/n, 15001, A Coruña                                     |             |
|---------|----------------------------------------------------------------------------------------------------|-------------|
| VM      | Participante Campamento                                                                                  |             |
| \$      | CAMPA VERÁN A TORRE - AT001_1-15 XULLO<br>Betea (01/07/2023 - 15/07/2023)<br>mércores, 7 de xuño de 2023 |             |
|         |                                                                                                    | 25,00€      |
| Total   | 1                                                                                                    | 25,00 €     |
|         | Elimina                                                                                                  | r o carriño |
| Forma d | de pago                                                                                                  |             |
| 0       | Tarxeta de crédito                                                                                       |             |
| Datos d | de envío do xustificante                                                                                 |             |
|         |                                                                                                    |             |
|         |                                                                                                    |             |
|         |                                                                                                    |             |
| Confir  | irmar a compra Seguir comprando                                                                          |             |

Deberá introducir os **datos da tarxeta** para pagar e confirmar a compra. (A opción de BIZUM NON ESTÁ HABILITADA).

Unha vez realizado o pago, falta subir a documentación indicada para a formalización da inscrición.

**IMPORTANTE:** Os documentos que se acheguen non deben pesar moito.

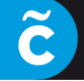

Ayuntamiento de A Coruña Concello da Coruña

# Deberá ir "A miña Conta", pinchando no despregable, ao lado do nome.

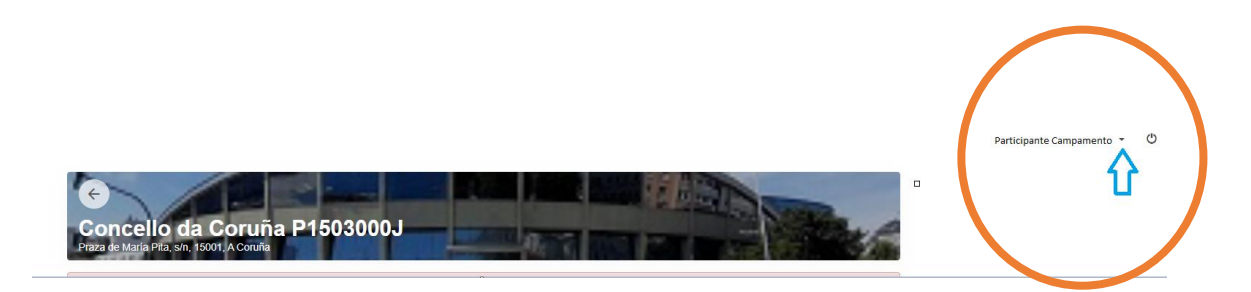

#### Accederá a unha pantalla como a seguinte:

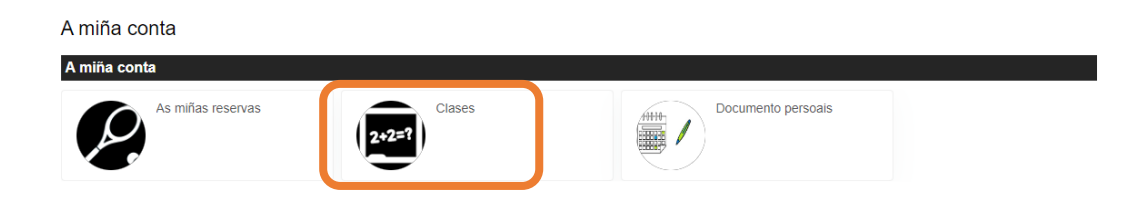

### 1) PARA SUBIR O DOCUMENTO DO FORMULARIO

Premer no Botón "Clases", para subir o documento de inscrición (cuberto e asinado), pasará a seguinte pantalla, onde aparecerá o Campamento no que está feita a inscrición:

|   | ← Clases        | 6                 |                     |                     |                       |                                      |                  |               |           |      |      |
|---|-----------------|-------------------|---------------------|---------------------|-----------------------|--------------------------------------|------------------|---------------|-----------|------|------|
|   | Actualizar      |                   |                     |                     |                       |                                      |                  |               |           |      |      |
|   |                 |                   |                     |                     |                       | 1 resultado(s)                       | Buscar nos resul | tados         | Q -       | 10   | ~    |
|   | Data<br>de alta | Baixa<br>temporal | Baixa<br>definitiva | Prazas<br>asignadas | Código<br>de<br>clase | Clase                                | Data<br>inicial  | Data<br>final | Descricio | n Ap | elid |
|   | 07/06/2023      |                   |                     |                     | 1 5280                | CAMPA VERÁN A TORRE - AT001_1-15 XUL | LO 01/07/2023    | 15/07/2023    |           | : 1  | UE   |
| 4 |                 |                   |                     |                     |                       |                                      |                  |               |           |      | ×.   |

Premer nos 3 puntitos que están á dereita do nome da clase, como se ve na imaxe:

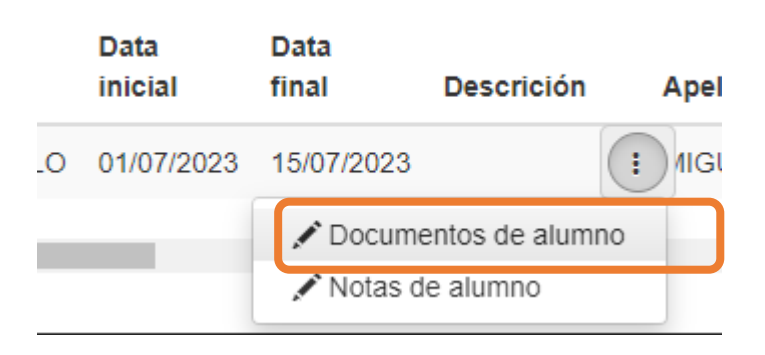

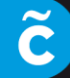

## Accederemos á pantalla para subir o formulario de inscrición:

| ÷    | Do      | cumentos de alumno                |     |                |                       |       |      |   |
|------|---------|-----------------------------------|-----|----------------|-----------------------|-------|------|---|
| Actu | ıalizar |                                   |     |                |                       |       |      |   |
|      |         |                                   |     | 1 resultado(s) | Buscar nos resultados | ٩     | • 10 | ~ |
|      |         | Referencia                        |     | Documento      | Estado                |       |      |   |
|      | ▲       | Documento de inscripción campamer | ito |                | Sen docum             | nento | ۲    |   |
|      |         |                                   |     |                |                       |       |      |   |
|      | E       | Estado                            |     |                |                       |       |      |   |
|      | S       | Sen documento                     |     |                |                       |       |      |   |
|      |         |                                   |     |                |                       |       |      |   |

Se pinchamos no icono do Lapis, pasaremos á pantalla para subir o documento, examinando dentro dos arquivos que teñamos no equipo:

| Documentos de alumno      | / Modificar                            |
|---------------------------|----------------------------------------|
| Inscrición                | CAMPA VERÁN A TORRE - AT001_1-15 XULLO |
| Referencia para documento | Documento de inscripción campamento    |
| Documento                 | -                                      |
| Aceptar Cancelar          |                                        |

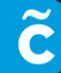

Ayuntamiento de A Coruña Concello da Coruña

### 2) PARA SUBIR OS DOCUMENTOS DOS DNI

### Volvendo a "A miña conta", debemos ir a "Documentos persoais"

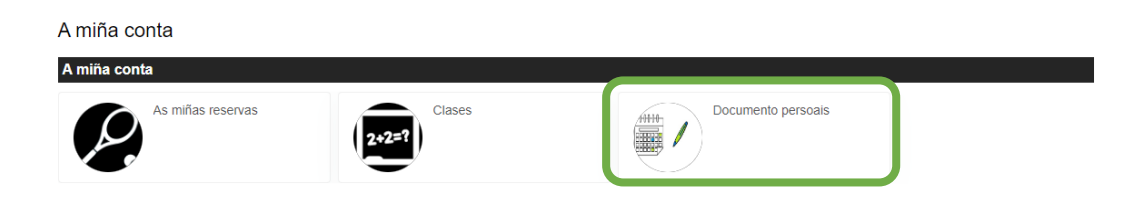

### Pasaremos á pantalla para subir os documentos:

|              | cumento persoais    |           |               |           |                       |      |    |   |
|--------------|---------------------|-----------|---------------|-----------|-----------------------|------|----|---|
| - Actualizar |                     |           | 2 res         | ultado(s) | Buscar nos resultados | Q -  | 10 | ~ |
| ۸            | DNI / Libro familia | Documento | Sen documento | Partic    | ipante Campamento     | Nome |    |   |
| ۸            | DNI Titor           |           | Sen documento | Parti     | cipante Campamento    |      |    |   |

Seguindo o mesmo procedemento que antes, premendo no Icono do Lapis,

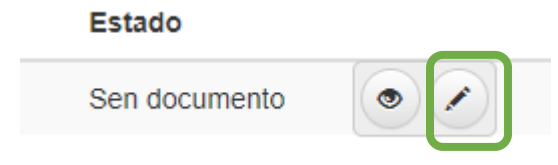

Pasamos a poder buscar e subir o documento correspondente:

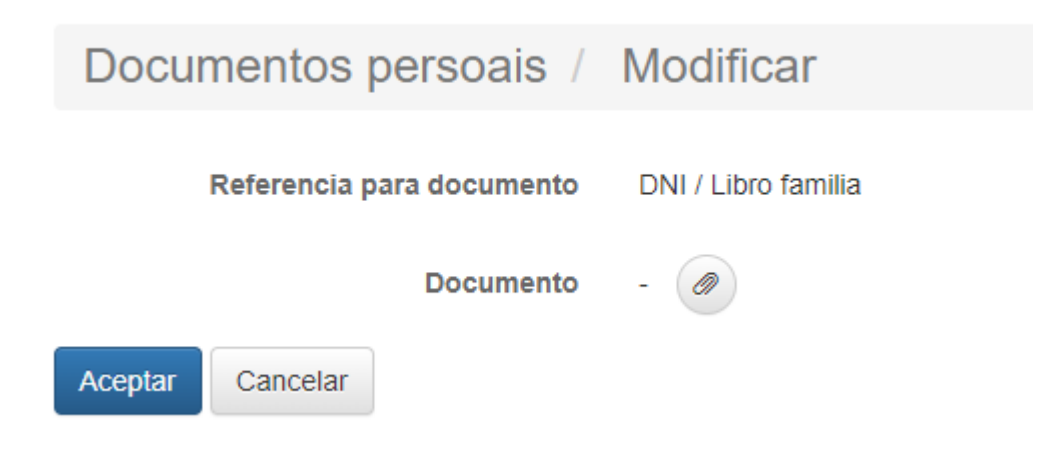